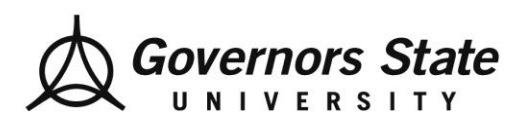

## How To Initiate the Learning Contract

## eValue Student Users

Step One: Go to your eValue Homepage

Step Two: Click on "Initiate Ad hoc learning contract"

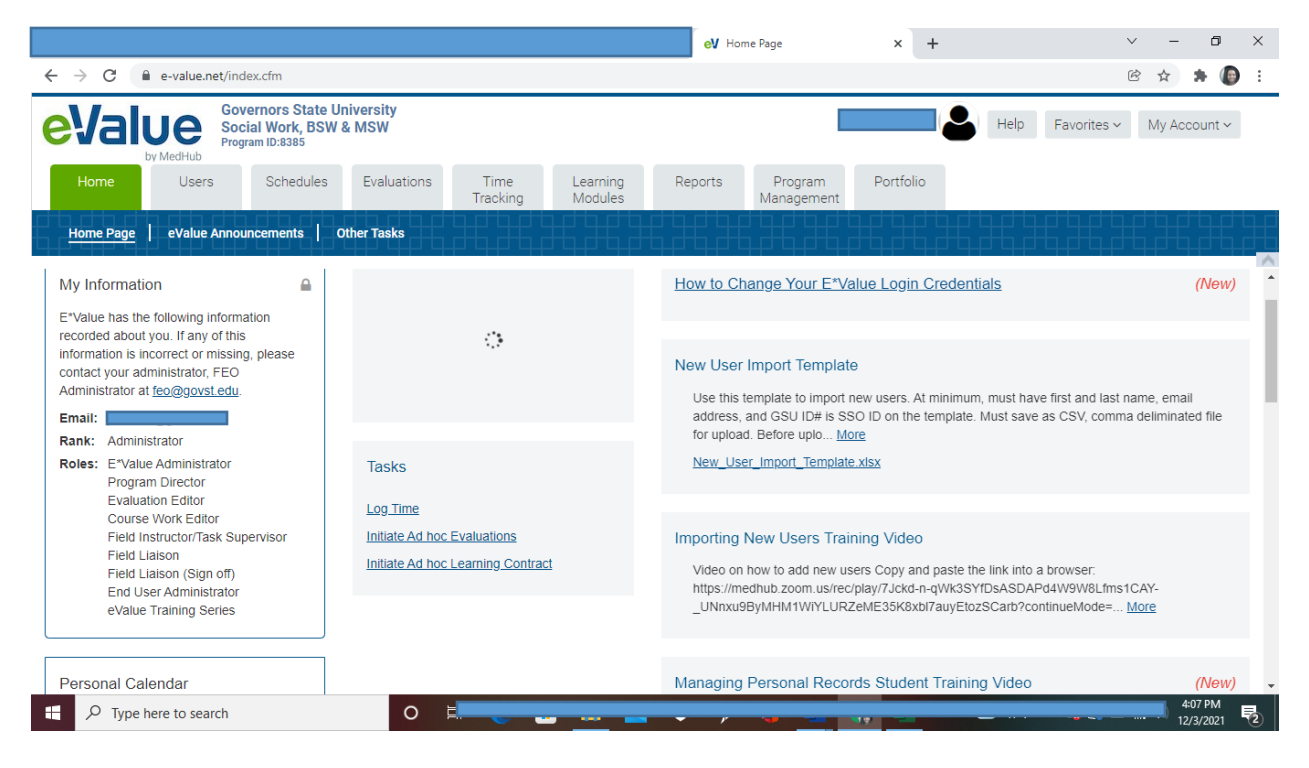

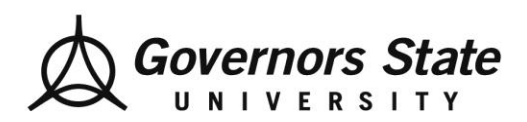

Department of Social Work 1 University Parkway University Park, IL 60484 708.235.3997 Fax: 708.235.2196 www.govst.edu/chhs/dsw/

**Step Three**: Fill in ALL filter sections based on the correct information for you at present.

## **Initiate Adhoc Learning Contract**

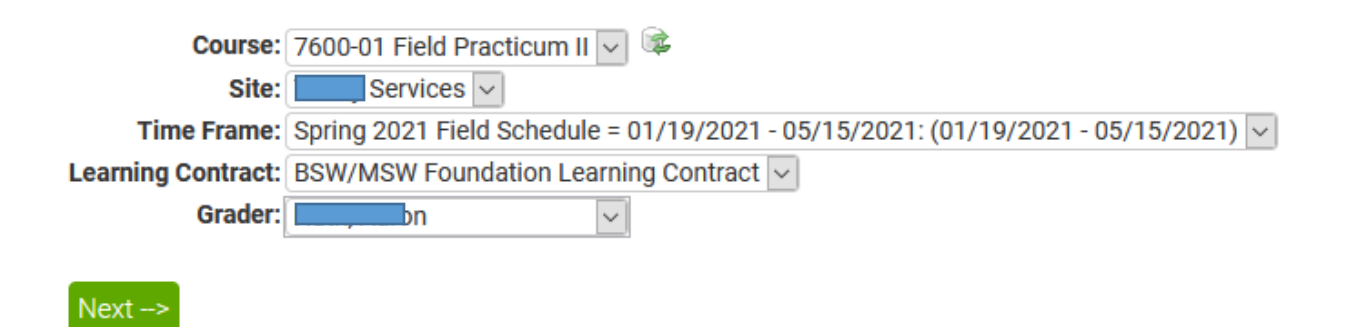

Step Four: Click "Next"